## **User Access Review Process**

- 1. Login to my.SMU
- 2. Locate the Manager Self Service section on the left hand menu
- 3. Click User Access Review
- 4. You will see a list of direct reports with elevated permissions. Next to each employee, click Review Pending
- 5. The list of roles currently assigned will be displayed. If that role requires approval, there will be a drop down menu showing "needs approval". You can also click the role description field to view more details about that role.
- 6. Change the approval status field as appropriate. You can also click the Approve All button if there are no changes required to the permissions list.
  - a. If you have a question about the level of access, select "Pending Clarification". A help desk ticket
    - will be routed to the application security team. They will contact you to provide more information about the access required.
  - b. If the access is no longer needed, select "Approval Denied". The access level will be removed from the individual's profile shortly thereafter
  - c. If there are no changes to the required permissions list, you can click the **Approve** All button

| Role Name               | Role Description                    | Annroval Status           | Comment                                                                      |
|-------------------------|-------------------------------------|---------------------------|------------------------------------------------------------------------------|
| CC HELP                 | <u>Help Desk Associates</u>         | Needs Approval 👻          |                                                                              |
| ССРНОТО                 | View Student/Employee Photo         | Approval Denied 👻         | li.                                                                          |
| CCVIEW                  | <u>View Access to Bio-demo Data</u> | Pending Clarification 🛛 👻 | h.                                                                           |
| IT_AMA_VIEW             | AMA View Only                       | Approved 🗸                |                                                                              |
| PY TL Punchtime         | TL SS for time clock users          | Approval Not Required     | Default role automatically assigned.                                         |
| PY TL Webclock Reporter | <u>TL, web clock report access</u>  | Approval Not Required     | Time and Labor role<br>assigned/removed through HelpDesk<br>TimeAccess form. |
| SMU AdminUser           | Default Access for Admin Users      | Approval Not Required     | Default role granted to all<br>administrative users.                         |
| SMU EMPL BENEFIT        | Employee Tuition Benefits           | Approval Not Required     | Default role automatically assigned.                                         |
| SMU EMPLOYEE            | Employee Self Service               | Approval Not Required     | Default role automatically assigned.                                         |

Cancel ОК Apply

- 7. Click **Apply**
- 8. Click OK
- 9. The status under **Review** should now display Review Complete. Repeat this process for all individuals listed.

Please note: if you mark a permission level as "denied" and then click save, you will not be able to change the status. If there are changes, please contact the Help Desk at 214-768-4357.

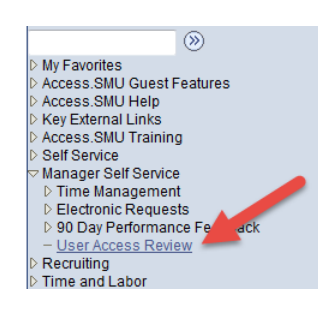

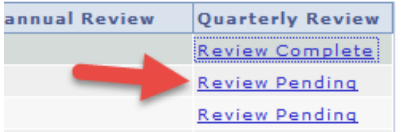

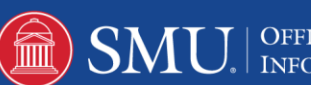